Примерный алгоритм регистрации «черновика» заявления для зачисления в 1 класс на будущий учебный год 2023/2024 в федеральной государственной информационной системе «Единый портал государственных и муниципальных услуг (функций)» (далее – Портал).

Для открытия бланка заявления для заполнения черновика перейдите по ссылке: <u>https://www.gosuslugi.ru/600426/1/form</u>.

- войдите в личный кабинет (авторизованный на Портале с подтвержденной учетной записью в ЕСИА).

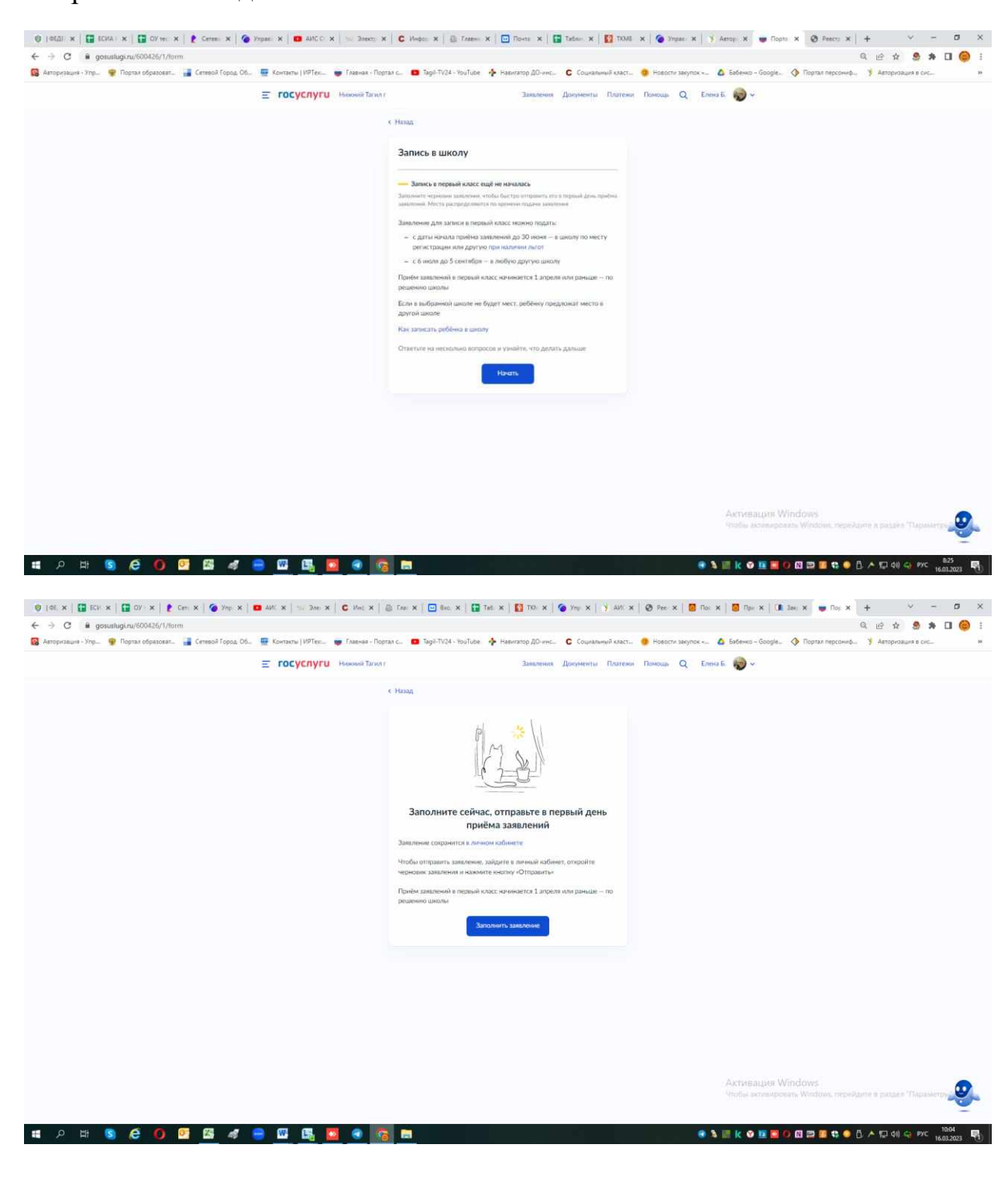

Откроется бланк для заполнения заявления

Перейдите к заполнению «черновика» заявления, по порядку отвечая на предлагаемые вопросы – заполните бланк заявления:

| 🔮   ФЕДІ: 🛪   🔛 ЕСИА   🛪   🎦 ОУ чес. 🛪   🧶 Сетевь: 🛪   🌘 1 | Ипрае: 🗙 🕴 🗰 АИС С. 🗙 📗 🤤 Электр. 🗙 | 🕻 С Инфор 🗙 🗍 🕼 Главны                                                             | x 🖂 Rosta 🗙 📔                        | Tadmin 🗴 🛛 🚺 TKMB  | x 🛛 🍘 Ynpae 🗙 🗍     | 🌖 Автор 🗙 😈 Порт   | x Ø Peect: x   +                | Y - 1                    | o x      |
|------------------------------------------------------------|-------------------------------------|------------------------------------------------------------------------------------|--------------------------------------|--------------------|---------------------|--------------------|---------------------------------|--------------------------|----------|
| ← → C 🔒 gosuslugi.ru/600426/1/form                         |                                     |                                                                                    |                                      |                    |                     |                    | Q (c) \$                        | 8 * O                    | 🔴 E      |
| 🔞 Авторизация - Упр 🦞 Портал образоват 🏭 Сетевой Город. Об | 🚆 Контакты   ИРТек 🍺 Главнаа - Порт | an c 📵 Tagil-TV24 - YouTube                                                        | 🔶 Навигатор ДО-инс                   | С Социальный класт | 😗 Новости закупок « | 🙆 Бабенко – Google | 🔇 Портал персониф 🤺 Автори      | 28-JHR B CHC             | 25       |
|                                                            | E ГОСУСЛУГИ Наконай Тагил г         |                                                                                    | Заявления                            | Документы Платежи  | Памощь Q E          | лена Б. 🔞 🗸        |                                 |                          |          |
|                                                            |                                     | A Marrier                                                                          |                                      |                    |                     |                    |                                 |                          |          |
|                                                            |                                     | e enerald                                                                          |                                      |                    |                     |                    |                                 |                          |          |
|                                                            |                                     | у вас есть льготы на                                                               | зачисление:                          |                    |                     |                    |                                 |                          |          |
|                                                            |                                     | Например, льготы есть у детея і                                                    | судея, военных, полицеяс             | киж                |                     |                    |                                 |                          |          |
|                                                            |                                     | <ul> <li>Льготу нужно будет подтве<br/>Право на лаготу должно действоат</li> </ul> | рдить<br>ь на начало обучения з школ |                    |                     |                    |                                 |                          |          |
|                                                            |                                     | Узнать подробнее                                                                   |                                      |                    |                     |                    |                                 |                          |          |
|                                                            |                                     |                                                                                    |                                      |                    |                     |                    |                                 |                          |          |
|                                                            |                                     | Her                                                                                |                                      | >                  |                     |                    |                                 |                          |          |
|                                                            |                                     |                                                                                    |                                      |                    |                     |                    |                                 |                          |          |
|                                                            |                                     | Да                                                                                 |                                      | >                  |                     |                    |                                 |                          |          |
|                                                            |                                     |                                                                                    |                                      |                    |                     |                    |                                 |                          |          |
|                                                            |                                     |                                                                                    |                                      |                    |                     |                    |                                 |                          |          |
|                                                            |                                     |                                                                                    |                                      |                    |                     |                    |                                 |                          |          |
|                                                            |                                     |                                                                                    |                                      |                    |                     |                    |                                 |                          |          |
|                                                            |                                     |                                                                                    |                                      |                    |                     |                    |                                 |                          |          |
|                                                            |                                     |                                                                                    |                                      |                    |                     |                    |                                 |                          |          |
|                                                            |                                     |                                                                                    |                                      |                    |                     |                    |                                 |                          |          |
|                                                            |                                     |                                                                                    |                                      |                    |                     |                    |                                 |                          |          |
|                                                            |                                     |                                                                                    |                                      |                    |                     |                    |                                 |                          |          |
|                                                            |                                     |                                                                                    |                                      |                    |                     |                    |                                 |                          |          |
|                                                            |                                     |                                                                                    |                                      |                    |                     |                    |                                 |                          |          |
|                                                            |                                     |                                                                                    |                                      |                    |                     |                    |                                 |                          |          |
|                                                            |                                     |                                                                                    |                                      |                    |                     |                    |                                 |                          |          |
|                                                            |                                     |                                                                                    |                                      |                    |                     | Чтобы активиров    | sans Windows, nepekante a pasai | a Thapamenpa             | <b>.</b> |
|                                                            |                                     |                                                                                    |                                      |                    |                     |                    |                                 |                          | -        |
| 日 日 6 6 0 2 6 4 4 4 4 4 4 4 5 6 6 6 6 6 6 6 6 6 6 6        | 😑 🖾 🖪 🖪 🧧                           |                                                                                    |                                      |                    |                     | 3 III k @ 🖪 🖬 🕯    | 0 🖾 🗢 🖸 🐮 🔷 🖞 🔺 🖾 da            | ) 😋 рус 8:27<br>16.03.20 | us 🖏     |

Если нет льготы – нажимаете «нет»

Если льгота есть – нажимаете «да» и выбираете из предложенного списка какая именно льгота

| ← → C   B gosustugi.ru/600426/1/form                                                          |                                                                             |                                                                                                    |                                                       | Q @ #                      |
|-----------------------------------------------------------------------------------------------|-----------------------------------------------------------------------------|----------------------------------------------------------------------------------------------------|-------------------------------------------------------|----------------------------|
| 😡 Авторизация - Улр. 👳 Портаи образоват. 🍙 Сетевой Город. Об 🖷 Контакти   ИРТек 👹 Главная - П | іортал с 🧰 Tagil-TV24 - YouTube 👍 Навитатор ДО-инс 🕻 Соц                    | иальный класт 😗 Новости заку                                                                                   | лок « 🙆 Бабенко – Google 🔇 Портал персониф            |                            |
|                                                                                               | ат Заявления Докуме                                                         | нты Платени Помощь Q                                                                                           | Energ E. 🙆 🗸                                          |                            |
| ,                                                                                             |                                                                             | and a second second second second second second second second second second second second second second second |                                                       |                            |
|                                                                                               | с Назад                                                                     |                                                                                                    |                                                       |                            |
|                                                                                               | Какая у вас льгота?                                                         |                                                                                                    |                                                       |                            |
|                                                                                               |                                                                             |                                                                                                    |                                                       |                            |
|                                                                                               | Если есть несколько льгот, выберите одну<br>Лаготные категории              |                                                                                                    |                                                       |                            |
|                                                                                               | 5oms                                                                        |                                                                                                    |                                                       |                            |
|                                                                                               |                                                                             | ~                                                                                                    |                                                       |                            |
|                                                                                               | Brann                                                                       | 0                                                                                                    |                                                       |                            |
|                                                                                               | - Anna                                                                      | 3                                                                                                    |                                                       |                            |
|                                                                                               | -                                                                           |                                                                                                    |                                                       |                            |
|                                                                                               | Детей и индивенцы военнослужащих, проходящих военную<br>служби по конторату |                                                                                                    |                                                       |                            |
|                                                                                               |                                                                             |                                                                                                    |                                                       |                            |
|                                                                                               | Теля коннистижаток                                                          |                                                                                                    |                                                       |                            |
|                                                                                               | Rena a management in a measure management of management in second           | .30                                                                                                    |                                                       |                            |
|                                                                                               |                                                                             |                                                                                                    |                                                       |                            |
|                                                                                               |                                                                             |                                                                                                    |                                                       |                            |
|                                                                                               |                                                                             |                                                                                                    |                                                       |                            |
|                                                                                               |                                                                             |                                                                                                    |                                                       |                            |
|                                                                                               |                                                                             |                                                                                                    |                                                       |                            |
|                                                                                               |                                                                             |                                                                                                    |                                                       |                            |
|                                                                                               |                                                                             |                                                                                                    |                                                       |                            |
|                                                                                               |                                                                             |                                                                                                    |                                                       |                            |
|                                                                                               |                                                                             |                                                                                                    | Активация Windows<br>Чтобы активировать Windows, пере | йанте в раздел Параметрь 🥹 |
| म २ म <b>७ २ ० ७ ७</b> 🛯 🛷 😑 🖬 🛤 🗔 🕢                                                          |                                                                             |                                                                                                    | 🔹 % 📖 k 🛛 🖬 🖬 🛈 🖾 🗃 🐮 👄                               | 0 A 10 di) 0 Pyc 828       |

Далее

Есть ли в семье другой ребёнок, который ходит в выбранную школу? Ребёнка зачислят в школу в преимущественном порядке, если в ней уже учатся его брат или сестра — при наличии свободных мест

| ← → C # gosuslugi.ru/600426/1/form                            |                                                |                                                |                       |                             | Q @ \$ 🕏 🛸 |    |
|---------------------------------------------------------------|------------------------------------------------|------------------------------------------------|-----------------------|-----------------------------|------------|----|
| 😨 Авторизация - Упр. 🏾 👳 Портал образоват 🍟 Сетевой Город. Об | 🚍 Контакты   ИРТеп                             | YouTube 👍 Навигатор ДО-инс 🕻 Социальный класт  | т 😗 Новости закупок « | 🙆 Бабенко – Google 🔇 Портал | персониф   | 25 |
|                                                               |                                                | Заявления Документы Платея                     | ни Помощь Q. Елен     | ав 👩 -                      |            |    |
|                                                               |                                                |                                                |                       | •                           |            |    |
|                                                               | € Назад                                        |                                                |                       |                             |            |    |
|                                                               | Есть ли в семье<br>выбранную шко               | : другой ребёнок, который ходит в<br>олу?      |                       |                             |            |    |
|                                                               | Ребёнка занислят в цико                        | алу в преимущественном порядке, если в ней уже |                       |                             |            |    |
|                                                               | учатся его брат или сест<br>Подробные о льготе | тра — при наличии свободных мест               |                       |                             |            |    |
|                                                               |                                                |                                                |                       |                             |            |    |
|                                                               | Her                                            | >                                              |                       |                             |            |    |
|                                                               |                                                |                                                |                       |                             |            |    |
|                                                               | Да, в семье есть цая                           | KI/hirtan >                                    |                       |                             |            |    |
|                                                               |                                                |                                                |                       |                             |            |    |
|                                                               |                                                |                                                |                       |                             |            |    |
|                                                               |                                                |                                                |                       |                             |            |    |
|                                                               |                                                |                                                |                       |                             |            |    |
|                                                               |                                                |                                                |                       |                             |            |    |
|                                                               |                                                |                                                |                       |                             |            |    |
|                                                               |                                                |                                                |                       |                             |            |    |
|                                                               |                                                |                                                |                       |                             |            |    |
|                                                               |                                                |                                                |                       |                             |            |    |
|                                                               |                                                |                                                |                       |                             |            |    |
|                                                               |                                                |                                                |                       |                             |            |    |
|                                                               |                                                |                                                |                       |                             |            |    |
|                                                               |                                                |                                                |                       |                             |            |    |
|                                                               |                                                |                                                |                       | Активация windows           |            | 0  |
|                                                               |                                                |                                                |                       |                             |            |    |

если «да» - заполняете ответы на предоставляемые вопросы.

|                                                              |                                                                  |                                                 | Q LE &                                                        | 8 * I 🙆   |
|--------------------------------------------------------------|------------------------------------------------------------------|-------------------------------------------------|---------------------------------------------------------------|-----------|
| 💈 Авторизация - Улр 🏾 💡 Портал образоват 📑 Сетевой Город. Об | . 🚆 Контакты   ИРТел 👼 Главная - Портал с 👩 Tagil-TV24 - YouTube | е 👍 Навитатор ДО-инс 🧲 Социальный класт 😗 Новос | пи закупок « 🛕 Бабенко – Google 🚸 Портал персониф 🦻 Авторизац | IFR B CHC |
|                                                              | Е ГОСУСЛУГИ Неконки Талил г                                      | Заявления Документы Платежи Помощь              | Q Елена Б. 🏀 🗸                                                |           |
|                                                              | с Назад                                                          |                                                 |                                                               |           |
|                                                              | Кем вы приходитесь                                               | ь ребёнку?                                      |                                                               |           |
|                                                              | Заявление может подать любе                                      | ой из родителей или опекун ребённа              |                                                               |           |
|                                                              | Опекуну понадобится акт о на                                     | азначении его опекуном                          |                                                               |           |
|                                                              | Родитель                                                         | >                                               |                                                               |           |
|                                                              | Иной законный представи                                          | тель У                                          |                                                               |           |
|                                                              |                                                                  |                                                 |                                                               |           |
|                                                              |                                                                  |                                                 |                                                               |           |
|                                                              |                                                                  |                                                 |                                                               |           |
|                                                              |                                                                  |                                                 |                                                               |           |
|                                                              |                                                                  |                                                 |                                                               |           |
|                                                              |                                                                  |                                                 |                                                               |           |
|                                                              |                                                                  |                                                 |                                                               |           |
|                                                              |                                                                  |                                                 |                                                               |           |
|                                                              |                                                                  |                                                 |                                                               |           |
|                                                              |                                                                  |                                                 |                                                               |           |
|                                                              |                                                                  |                                                 |                                                               |           |
|                                                              |                                                                  |                                                 | Aktiveaupis Windows                                           |           |

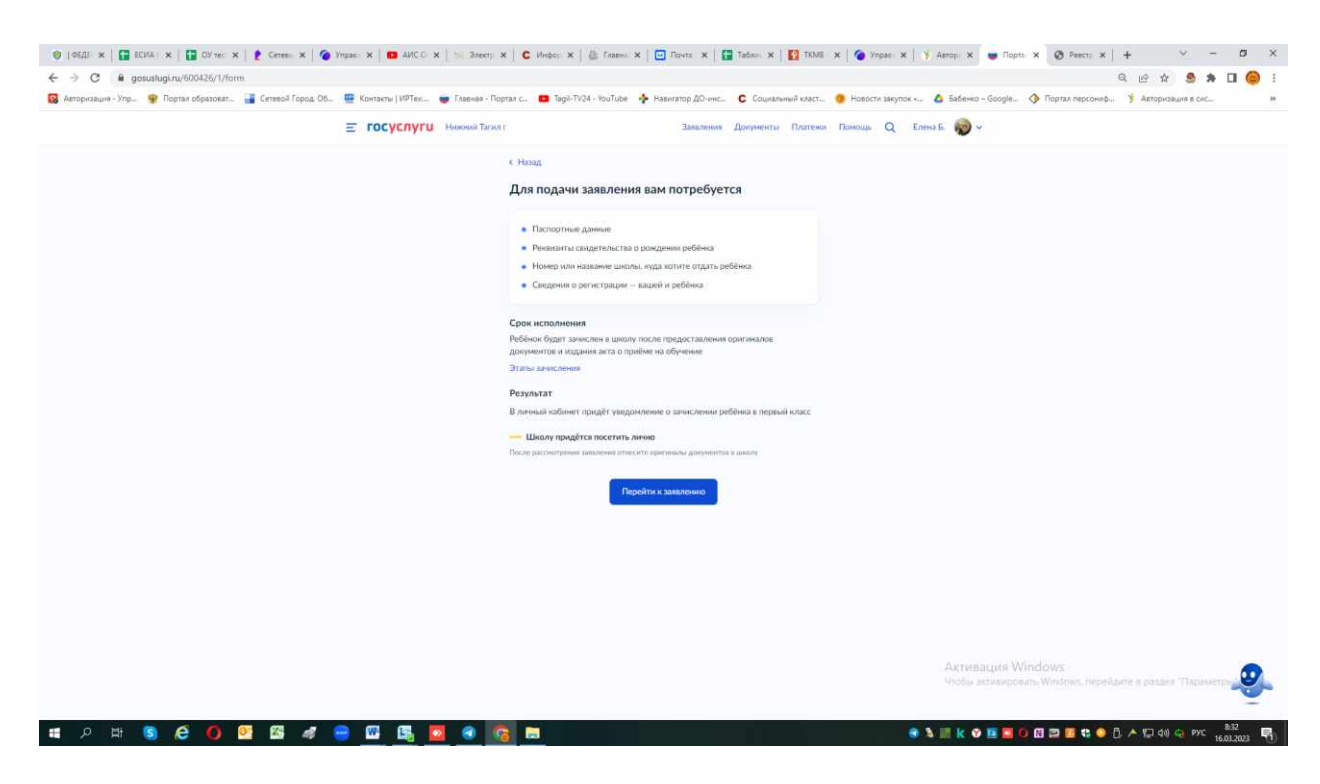

Если нет – нажимает «нет», продолжаете заполнять бланк

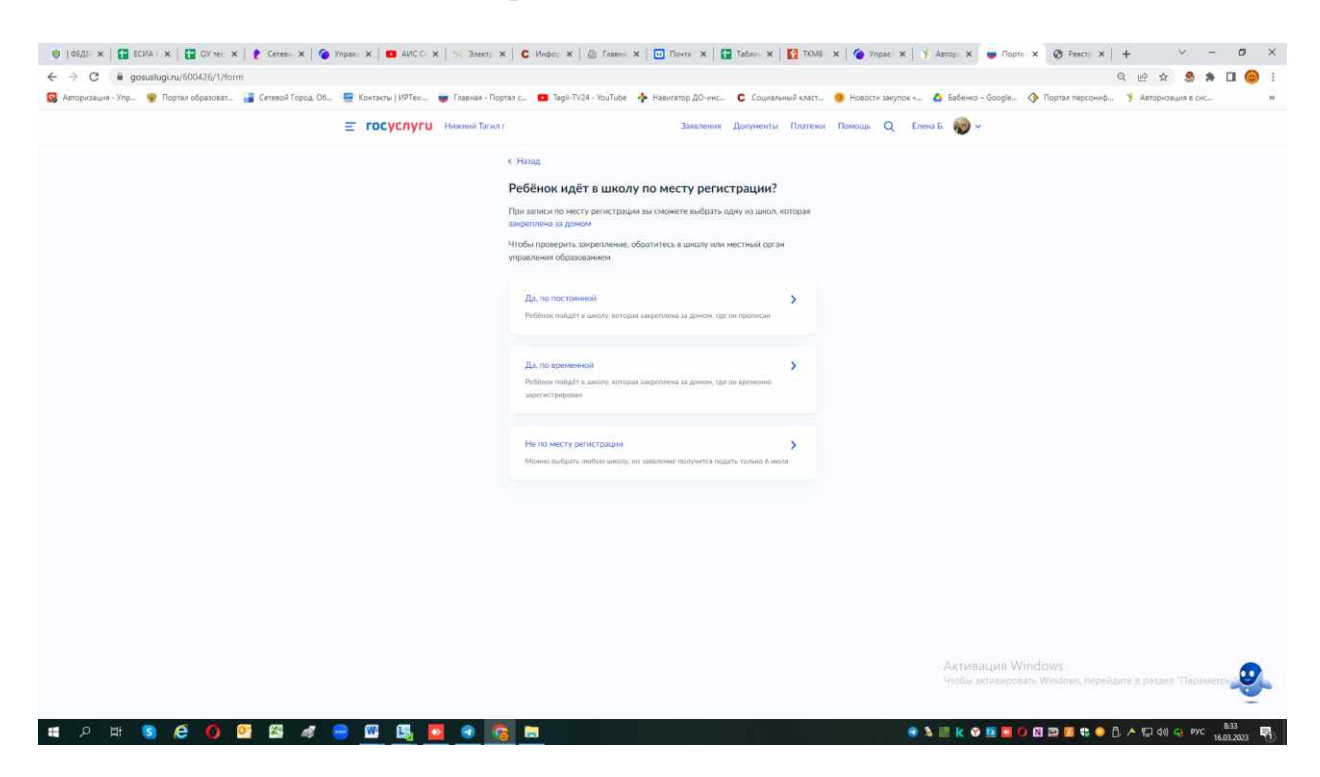

С 1 апреля до 30 июня регистрация заявлений в школы, только по месту прописки (постоянной или временной) – заранее ознакомьтесь к какой школе привязан Ваш адрес.

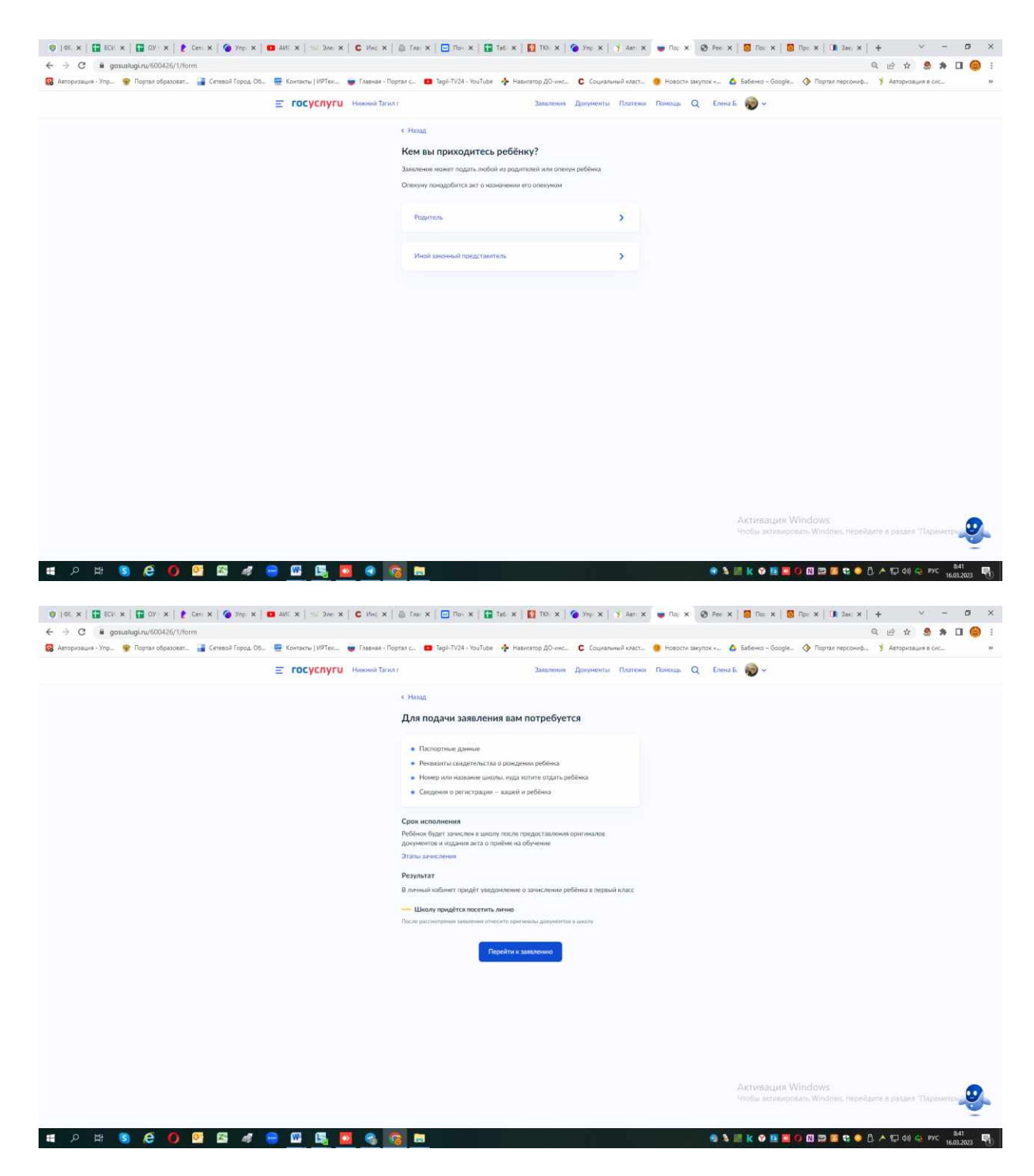

Переходите конкретно уже к заполнению заявления, отвечая на вопросы - где вы подтверждаете ваши данные из личного кабинета или редактируете (если в них есть ошибка):

Такие данные как:

- Подтвердите свой адрес постоянной регистрации
- Ребёнок прописан по этому адресу?

После ответов на данные вопросы откроется окно выборки доступных для зачисления школ – предложат из списка

- Выберите школу из доступных для записи

обязательно !!!Внимание ознакомьтесь заранее С Постановлением Нижний Администрации города Тагил от 03.03.2023 № 440-ПА закреплении **«O** муниципальных общеобразовательных учреждений за конкретными территориями муниципального образования город Нижний Тагил и признании утратившими силу отдельных постановлений Администрации города Нижний Тагил»:

- размещено на официальном сайте города Нижний Тагил а разделе «Правовые акты по ссылке: https://ntagil.org/adm/pravo/detail.php?ELEMENT\_ID=271878

- размещено на официальном сайте управления образования Администрации города Нижний Тагил в разделе «Учреждения» в подразделе «Закрепление школ за территориями» по ссылке: https://upro-ntagil.ru/uchrezdeniya/zakrep-shkol-za-territoriyami/

Выбирайте из предложенных школу по закрепленной территории!!!!, в связи с тем, что с 1 апреля до 30 июня регистрация заявлений в школы, только по месту прописки (постоянной или временной) – заранее ознакомьтесь к какой школе привязан Ваш адрес. По заявлению, поданному не по закрепленной территории, придет – статус – отказ!!!

Выбрав необходимую школу, нажимаем клавишу «продолжить»

## Укажите сведения о ребёнке

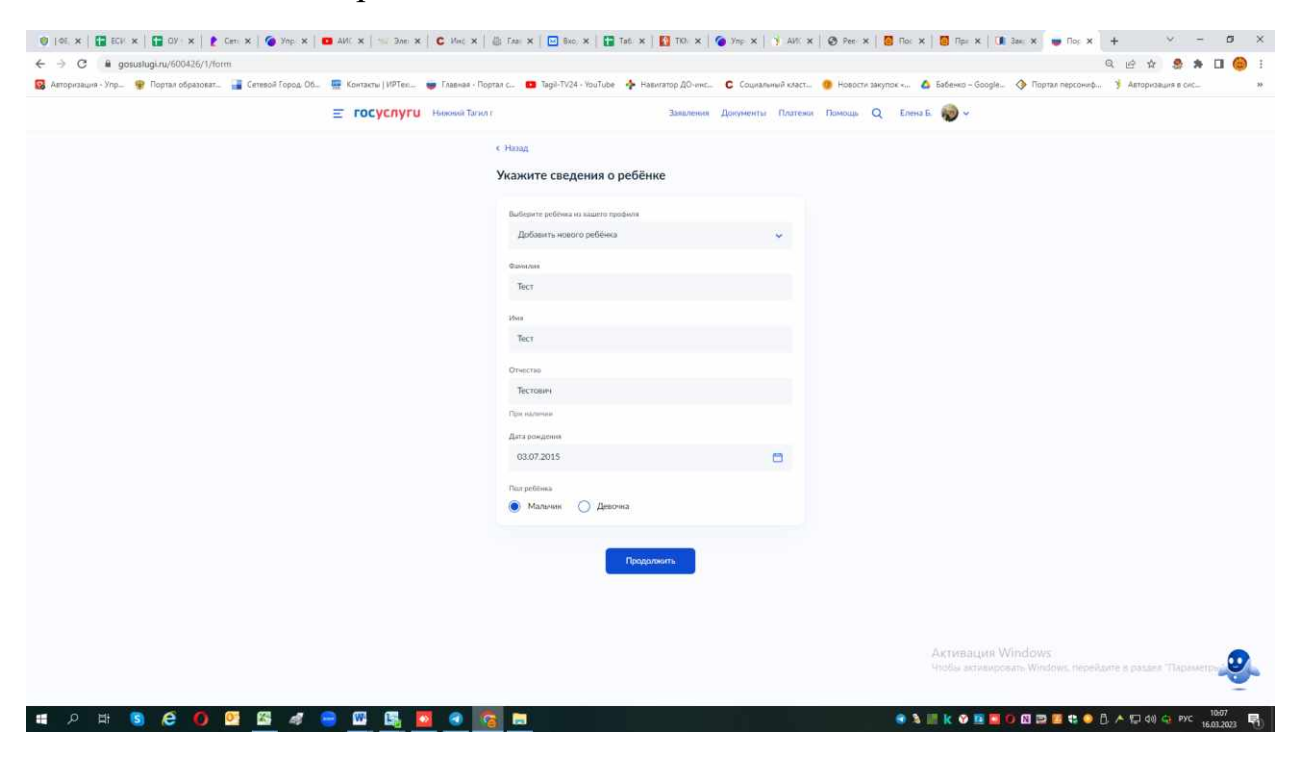

## Какое свидетельство о рождении у ребёнка?

| 🔮   06, x   🔛 6CV x   🔛 CV x   🥐 Cen x   🍘 Yep x   🚥          | AVI. 🛪   🖘 Эле 🗴   C Met 🗙   🏦 Глан 🗙   🖬 Өхө 🛪   🚰            | Tat. 🗴   🛐 TIO: 🗙   🌀 Yap 🗙   🧃 AVI. 🗙 | 🛛 🕲 Peer 🛪 🛛 🚺 Ro: 🗙 🛛 👹 Rper 🗙 🗍 🚺    | 🛚 3as: x 👦 Nos x + 🗸 - 🗗 X                                                                                                    |
|---------------------------------------------------------------|----------------------------------------------------------------|----------------------------------------|----------------------------------------|----------------------------------------------------------------------------------------------------|
| ← → C @ gosuslugi.ru/600426/1/form                            |                                                                |                                        |                                        | Q @ # 🕭 # 🛛 😂 i                                                                                                    |
| 😡 Авторизация - Упр. 💡 Портал образоват 🍞 Сетевой Город. Об 🍹 | 📱 Контакты   ИРТек 👹 Главная - Портал с 🗰 Tagil-TV24 - YouTube | 🔶 Навигатор ДО-инс С Социальный класт  | 😗 Новости закупок « 🙆 Бабенко – Google | . 🔇 Портал персониф 🦻 Авторизация в сис 😕                                                                                                    |
|                                                               |                                                                | Закаления Документы Платежи            | Помощь Q Елена Б. 📸 🗸                  |                                                                                                    |
|                                                               |                                                                |                                        |                                        |                                                                                                    |
|                                                               | с Энглад                                                       |                                        |                                        |                                                                                                    |
|                                                               | Какое свидетельство                                            | о о рождении у ребёнка?                |                                        |                                                                                                    |
|                                                               | 🕞 Daser, 7 ret                                                 |                                        |                                        |                                                                                                    |
|                                                               | Российские свидетельства выда                                  | нот загсы и консульства за рубежом     |                                        |                                                                                                    |
|                                                               | Иностранные — любые органы                                     | власти других государств               |                                        |                                                                                                    |
|                                                               |                                                                |                                        |                                        |                                                                                                    |
|                                                               | Poctationa                                                     | >                                      |                                        |                                                                                                    |
|                                                               |                                                                |                                        |                                        |                                                                                                    |
|                                                               | Иностранное                                                    | >                                      |                                        |                                                                                                    |
|                                                               |                                                                |                                        |                                        |                                                                                                    |
|                                                               |                                                                |                                        |                                        |                                                                                                    |
|                                                               |                                                                |                                        |                                        |                                                                                                    |
|                                                               |                                                                |                                        |                                        |                                                                                                    |
|                                                               |                                                                |                                        |                                        |                                                                                                    |
|                                                               |                                                                |                                        |                                        |                                                                                                    |
|                                                               |                                                                |                                        |                                        |                                                                                                    |
|                                                               |                                                                |                                        |                                        |                                                                                                    |
|                                                               |                                                                |                                        |                                        |                                                                                                    |
|                                                               |                                                                |                                        |                                        |                                                                                                    |
|                                                               |                                                                |                                        |                                        |                                                                                                    |
|                                                               |                                                                |                                        |                                        |                                                                                                    |
|                                                               |                                                                |                                        |                                        |                                                                                                    |
|                                                               |                                                                |                                        |                                        | Mindows                                                                                                    |
|                                                               |                                                                |                                        | Чтобы активир                          | osan-Windows, nepektore a paster Thapasterp                                                                                                    |
|                                                               |                                                                |                                        |                                        |                                                                                                    |
| # 2 時 S 2 0 2 路 4 号                                           | 🖾 📑 🔽 🔹 🛜 📰                                                    |                                        | 🖲 🎗 💷 k 🛛 🖪 🗖                          | O 図 ■ ■ ■ ● ○ ○ ▲ □ 40 ← PVC 16003 ■     1000     1000     1000     1000     1000     1000     1000     1000     1000     1000     1000     1000     1000     1000     1000     1000     1000     1000     1000     1000     1000     1000     1000     1000     1000     1000     1000     1000     1000     1000     1000     1000     1000     1000     1000     1000     1000     1000     1000     1000     1000     1000     1000     1000     1000     1000     1000     1000     1000     1000     1000     1000     1000     1000     1000     1000     1000     1000     1000     1000     1000     1000     1000     1000     1000     1000     1000     1000     1000     1000     1000     1000     1000     1000     1000     1000     1000     1000     1000     1000     1000     1000     1000     1000     1000     1000     1000     1000     1000     1000     1000     1000     1000     1000     1000     1000     1000     1000     1000     1000     1000     1000     1000     1000     1000     1000     1000     1000     1000     1000     1000     1000     1000     1000     1000     1000     1000     1000     1000     1000     1000     1000     1000     1000     1000     1000     1000     1000     1000     1000     1000     1000     1000     1000     1000     1000     1000     1000     1000     1000     1000     1000     1000     1000     1000     1000     1000     1000     1000     1000     1000     1000     1000     1000     1000     1000     1000     1000     1000     1000     1000     1000     1000     1000     1000     1000     1000     1000     1000     1000     1000     1000     1000     1000     1000     1000     1000     1000     1000     1000     1000     1000     1000     1000     1000     1000     1000     1000     1000     1000     1000     1000     1000     1000     1000     1000     1000     1000     1000     1000     1000     1000     1000     1000     1000     1000     1000     1000     1000     1000     1000     1000     1000     1000     1000     1000     1000     1000     1000     1000     1000     1000 |

| 🕘   46, x   🖀 604 x   🖀 07 x   🕻 Cen x   🄕 Yng x   🖬 AVC x   🖘 3ne x   C. Vec 3          | к   🕼 Глан 🗙   🔛 Ө   | xo. 🛪 📘 🎦 Tati 3      | ( ) 🚺 TIO: 🗙   🤇 | Улр 🗙 🛉 🧃 АИС 🗙    | 🛛 🞯 Per 🗴 🛛 🐻 Roi 🗙 🗍 🐻 R    | pr 🗙 🛛 🚺 Bax; 🗴 💗 Nor 🗙      | + ~ - ø ×                                                                                                    |
|------------------------------------------------------------------------------------------|----------------------|-----------------------|------------------|--------------------|------------------------------|------------------------------|----------------------------------------------------------------------------------------------------|
| ← → C 🔒 gosuslugi.ru/600426/1/form                                                       |                      |                       |                  |                    |                              |                              | a 🗠 🖈 🤮 🖈 🖬 🎯 i                                                                                                    |
| 🔞 Авторизация - Упр. 🍷 Портал образоват 🍙 Сетевой Город. Об 🚆 Контакты   ИРТек 🌞 Главная | Портал с 💶 Тадіі-Ті  | 24 - YouTube 🔺        | Навигатор ДО-инс | С Социальный класт | 😗 Новости закупок « 🙆 Бабени | ю – Google 🔇 Портал персониф | 🧚 Авторизация в сис                                                                                                    |
|                                                                                          |                      |                       | 2                | n n                |                              |                              |                                                                                                    |
|                                                                                          | C MAR                |                       | 3388/101400      | цокументы толгени  | Tramoute Q Energie           | *                            |                                                                                                    |
|                                                                                          | с Назад              |                       |                  |                    |                              |                              |                                                                                                    |
|                                                                                          | C                    |                       |                  |                    |                              |                              |                                                                                                    |
|                                                                                          | Свидетельс           | гво о рожден          | ии               |                    |                              |                              |                                                                                                    |
|                                                                                          | B Rasen, 7 ner       |                       |                  |                    |                              |                              |                                                                                                    |
|                                                                                          | The solution area of | and the second second |                  |                    |                              |                              |                                                                                                    |
|                                                                                          | the Basile Sin p     | CADING AND DI         |                  |                    |                              |                              |                                                                                                    |
|                                                                                          | Серия                | зюмер                 | Дата выдачи      |                    |                              |                              |                                                                                                    |
|                                                                                          | II-AM                | 151715                | 30.07.2015       | 0                  |                              |                              |                                                                                                    |
|                                                                                          | New ougawo           |                       |                  |                    |                              |                              |                                                                                                    |
|                                                                                          | 3AFC                 |                       |                  |                    |                              |                              |                                                                                                    |
|                                                                                          |                      |                       |                  |                    |                              |                              |                                                                                                    |
|                                                                                          |                      |                       | _                |                    |                              |                              |                                                                                                    |
|                                                                                          |                      | Πpia                  | далнаты          |                    |                              |                              |                                                                                                    |
|                                                                                          |                      |                       |                  |                    |                              |                              |                                                                                                    |
|                                                                                          |                      |                       |                  |                    |                              |                              |                                                                                                    |
|                                                                                          |                      |                       |                  |                    |                              |                              |                                                                                                    |
|                                                                                          |                      |                       |                  |                    |                              |                              |                                                                                                    |
|                                                                                          |                      |                       |                  |                    |                              |                              |                                                                                                    |
|                                                                                          |                      |                       |                  |                    |                              |                              |                                                                                                    |
|                                                                                          |                      |                       |                  |                    |                              |                              |                                                                                                    |
|                                                                                          |                      |                       |                  |                    |                              |                              |                                                                                                    |
|                                                                                          |                      |                       |                  |                    |                              |                              |                                                                                                    |
|                                                                                          |                      |                       |                  |                    |                              |                              |                                                                                                    |
|                                                                                          |                      |                       |                  |                    |                              |                              |                                                                                                    |
|                                                                                          |                      |                       |                  |                    |                              |                              |                                                                                                    |
|                                                                                          |                      |                       |                  |                    | AKTM                         | вация Windows                |                                                                                                    |
|                                                                                          |                      |                       |                  |                    |                              |                              | and the second of the second second sec |
|                                                                                          |                      |                       |                  |                    |                              |                              |                                                                                                    |
| 🎟 A 井 S @ O 😟 🖾 🥒 🖼 👪 🖸 📀                                                                |                      |                       |                  |                    | 🧿 🌢 🏢 🔥                      | 🛛 🖬 🚺 🖸 🕅 📰 🛍 🔹 🔘 ()         | ( 🔺 💭 di) 😋 РУС 16.03.2023 🖣                                                                                                    |

|                                                                                                    | 🚥 AMC 🗙   🐃 Bine 🗙   C Mec 🗙   📳 Faal 🗙   🔛 Bixo, 🗙   😭 Tat                                                                                                    | x   🚺 TIO: X   🍎 Ymp X   🤌 AVI: X   🥸 Per X                                                                                                    | 😫 Flor 🗙 🛛 🗐 Flpr 🗙 🗍 🚺 Занг 🗴 👹 Flor 🗙                                                                        | + - • ×                                                     |
|----------------------------------------------------------------------------------------------------|----------------------------------------------------------------------------------------------------|----------------------------------------------------------------------------------------------------|----------------------------------------------------------------------------------------------------|-------------------------------------------------------------|
| ← → C A gosustugi.ru/600426/1/form                                                                                                    |                                                                                                    |                                                                                                    | A                                                                                                    | Q @ # \$ # 0 @ :                                            |
| Каторизация - упр. У Портал образоват. Сетнеон город Об.                                                                                                    | Kontactu   Imi les 👹 I Alashala - Hopitala C 🖬 Taga-1924 - You lube 🔸                                                                                                    | <ul> <li>Навигатор до-инс С социальный класт</li></ul>                                                                                                    | пок « 🙆 ваоенко – соодне 🐶 портал персонир.                                                                    | Altopidaura 8 circ- **                                      |
|                                                                                                    |                                                                                                    | Заявления Документы Платежи Помощь Q                                                                                                    | Enersa E.                                                                                                    |                                                             |
|                                                                                                    | с Нюад                                                                                                    |                                                                                                    |                                                                                                    |                                                             |
|                                                                                                    | Гражданство ребёнка                                                                                                    | юссийское?                                                                                                    |                                                                                                    |                                                             |
|                                                                                                    | B Dasen, 7 ner                                                                                                    |                                                                                                    |                                                                                                    |                                                             |
|                                                                                                    | Если гранданство иностранное, в<br>подтверждающий право ребёнка и                                                                                                    | акодиться в России                                                                                                    |                                                                                                    |                                                             |
|                                                                                                    |                                                                                                    |                                                                                                    |                                                                                                    |                                                             |
|                                                                                                    | 10                                                                                                    | ,                                                                                                    |                                                                                                    |                                                             |
|                                                                                                    | Her                                                                                                    | ×.                                                                                                    |                                                                                                    |                                                             |
|                                                                                                    |                                                                                                    |                                                                                                    |                                                                                                    |                                                             |
|                                                                                                    |                                                                                                    |                                                                                                    |                                                                                                    |                                                             |
|                                                                                                    |                                                                                                    |                                                                                                    |                                                                                                    |                                                             |
|                                                                                                    |                                                                                                    |                                                                                                    |                                                                                                    |                                                             |
|                                                                                                    |                                                                                                    |                                                                                                    |                                                                                                    |                                                             |
|                                                                                                    |                                                                                                    |                                                                                                    |                                                                                                    |                                                             |
|                                                                                                    |                                                                                                    |                                                                                                    |                                                                                                    |                                                             |
|                                                                                                    |                                                                                                    |                                                                                                    |                                                                                                    |                                                             |
|                                                                                                    |                                                                                                    |                                                                                                    |                                                                                                    |                                                             |
|                                                                                                    |                                                                                                    |                                                                                                    |                                                                                                    |                                                             |
|                                                                                                    |                                                                                                    |                                                                                                    |                                                                                                    |                                                             |
|                                                                                                    |                                                                                                    |                                                                                                    |                                                                                                    |                                                             |
|                                                                                                    |                                                                                                    |                                                                                                    | Активация Windows                                                                                              | •                                                           |
|                                                                                                    |                                                                                                    |                                                                                                    | Holia activis/positis Windows, nepel                                                                           | Abire & passes Thapamerpa                                   |
|                                                                                                    |                                                                                                    |                                                                                                    |                                                                                                    | 10.00                                                       |
|                                                                                                    |                                                                                                    |                                                                                                    |                                                                                                    | () A () () () () () (16.01.2023                             |
|                                                                                                    | AVIC X SINE X C Mac X GI I AN X M SKO X H H I A                                                                                                    | x 1 10: x 0 7np x 3 Ant x 0 Pee x                                                                                                    | Hor X B The X A day X Hor X                                                                                    | +                                                           |
| Области и продукти на продукти на продукти и продукти и продукти на продукти на<br>Продукти на продукти на продукти на<br>При продукти на продукти на продукти на продукти на продукти на продукти на продукти на продукти на продукти на<br>При продукти на продукти на продукти на продукти на продукти на продукти на продукти на продукти на продукти на<br>При продукти на продукти на продукти на продукти на продукти на продукти на продукти на продукти на продукти на п<br>При продукти на продукти на продукти на продукти на продукти на продукти на продукти на продукти на продукти на продукти на продукти на продукти на продукти на продукти<br>При продукти на продукти на |                                                                                                    |                                                                                                    |                                                                                                    |                                                             |
|                                                                                                    | . 🚆 Kowracha   MPTex 👳 Frankas - Flopran c 💶 Tagil-TV24 - YouTube 🕴                                                                                                    | • Навигатор ДО-инс 🧲 Социальный класт 🐠 Новости заку                                                                                                    | пок « 🙆 Бабенко – Google 🚸 Портал персониф.                                                                    | 🔍 🕑 🕸 🥵 🏚 🖬 🎃 I<br>🦻 Авторидация в сис                      |
|                                                                                                    | - 🚆 Контасти (1497ек 👼 Главная - Портал с 💶 Тадії-ТV24 - YouTube 🤞<br>Ξ ГОСУСЛУГТИ Никонкі Таліол г                                                                                                    | <ul> <li>Навигатор ДО-инс С Социальний класт </li> <li>Новости закр<br/>Замеления Документы Платежия Помощь Q</li> </ul>                                                                                                    | пок « 🛕 Бабенко - Google 🚫 Портал персониф.<br>Елена Б. ญ 🗸                                                    | 🔍 ピ 🖈 🤔 🇯 🖬 🥯 I                                             |
|                                                                                                    | Konsenu   1976s                                                                                                    | <ul> <li>Навигатор ДО-инс С Социалиний класт</li></ul>                                                                                                    | пок « 🙆 Бабежко - Google 🔇 Портал персониф.<br>Елема Б. 🍿 ч                                                    | я, це ф 🧶 🐎 🖬 🥥 Е                                           |
|                                                                                                    | <ul> <li>Конзити (1976к</li></ul>                                                                                                    | Навигатор ДО-инс. С Социаличий класт. — Новости зан<br>Замаления: Донументы: Платежи Памоць Q                                                                                                    | пок «… 🍐 Бабенка – Google… 🔗 Портал персонеб.<br>Елена Б. 🎲 v                                                  | G, ш <sup>2</sup> ф                                         |
|                                                                                                    |                                                                                                    | Навитатор Дочинс. С Социалиний класт. В новосил зак<br>завляения Документия Платения Помощь Q<br>прыные языки для обучения и<br>диого?                                                                                                    | nox 🤷 Safewa - Google. 🔷 Pisprax repcoved.<br>Enero E. 🎯 v                                                     | Q, цё ф 🧐 🥬 🖬 🔲 🧐 :<br>🦻 Авторновиля в сис                  |
|                                                                                                    |                                                                                                    | Навитатор Доникс. С Социалиний колст. В Новски зак<br>завляения Документия Платения Полноць Q<br>прытые языкки для обучения и<br>дного?                                                                                                    | пох 👞 🤷 Бабенса - Google. 💊 Портал персоней.<br>Елина Б. 🅡 и                                                   | G, 12 17 🧐 🥬 🖬 🔲 🧐 :                                        |
|                                                                                                    |                                                                                                    | Навитатор Дочинс. С Социалиний колст. В Новски зак<br>заваления Документи Платения Помощь Q<br>прытые языкки для обучения и<br>дного?<br>на руссои выжи инучают его в качестве<br>пъ дустоян выжи инучают его в качестве                                                                                                    | пох 👞 🤷 Бабанса – Google, 💊 Портал персоней.<br>Елина Б. 🅡 и                                                   | G, Liž 🖈 🧟 🏟 🔲 🤮 :<br>                                      |
|                                                                                                    | Конзали (1976к ) Такная - Парта с.      Барі-7024 - толіше      Конзалі      Конзалі         | Навитатор Дочинс. С Социалиний колст. В Новски зак<br>заваления Документия Платения Полюць Q<br>прытые языки для обучения и<br>диого?<br>по русской камие и изучают его в качестве<br>в дуруской камие – утояните по неряд                                                                                                    | пох 👞 🤷 Бабанса - Google. 💊 Портал персоней.<br>Елина Б. 🎲 и                                                   | G. (2 <sup>3</sup> <b>x</b> ) <b>9 1 1 9</b> 1              |
|                                                                                                    | Конзали (1976а ) Такона - Парта с.      Парі-7024 - Колійсе      Конзалі -      Конзалі -                                                                                                    | Навитатор Дочинс. С Сациаличий класт. В Новски зак<br>заваления Документия Платения Полкоць Q<br>прытые языки для обучения и<br>диого?<br>по русских важе и изучают его в качестве<br>в доутее кажие – уточните по нерод                                                                                                    | пох 👞 🤷 Бабенса - Google, 🔥 Портал персоней.<br>Елина Б. 🎲 и                                                   | G. (2 <sup>3</sup> <b>x</b> ) <b>9 1 1 9 1</b>              |
|                                                                                                    | Конзали (1976к ) Такина - Парта с.      Парі-7024 - Колла (     Конзали - Конзали - Конзали - Конзали - Конзали - Конзали - Конзали - Конзали - Конзали - Конзали - Конзали - Собичено в мактоста род.     Собичено в мактоста Конзали - Конзали - Собичено в мактоста Конзали - Конзали - Конз      | Навитатор Дочинс. С Сациаличий класт. В Новски зак<br>заявления Документия Платения Полоди. Q<br>прыные языки для обучения и<br>диого?<br>На рассма языки и илучают его в качестве<br>на рассма языки – уточните это неряд                                                                                                    | пох « 🙆 Бабена - Google 📎 Портал персоней.<br>Елина Б. 🎲 «                                                     | G. (2 <sup>3</sup> <b>x</b> ) <b>9 1 1 9 1</b>              |
|                                                                                                    | Konsenv (1976) Tesensk - Repraz C. Dept-7024 - toulule + COCYCNYFU Hencess Texen C Reprint Hencess Texen C Hence Correction of the second texen of the second texe of the second texe of the second text of the second text of the s                             | Навитатор 20-инс. С Сациалиний класт. В Новски зак<br>заваления Документия Платения Полода. Q<br>пъные языки для обучения и<br>диого?<br>на рассная валики и изучают его в качестве<br>на диогом валики и изучают его в качестве<br>на диогом валики и изучают его всеха.                                                                                                    | nox 👞 🤷 Kadewa - Google - 📎 Fingrax reproved.<br>Enwa E 🕡 +                                                    | G, цё ☆ 🧐 🥬 🔲 ன I                                           |
|                                                                                                    | Centrary (1976) Teamers - Reprace (1974 - Your 1974 - Your 197 | Навитатор Дочисс. С Сариаличий окасс. В Нависан лаг<br>Заявления: Донументия: Полтекия: Половода. Q<br>польные языки для обучения и<br>диого?<br>польдония валики и илучают его в качестве<br>по достоям валики и илучают его в качестве<br>по достоям валики и илучают его в качестве<br>по достоям валики и илучают его в качестве<br>по достоям валики и илучают его в качестве<br>по достоям валики и илучают его в качестве<br>по достоям валики и илучают его в качестве<br>по достоям валики и илучают его в качестве<br>по достоям валики и илучают его в качестве<br>по достоям валики и илучают его в качестве<br>по достоям валики и илучают его водото яки.                                                                                                    | nox - 🔹 Extensio Google - 📎 Figurar reproved.<br>Ennia E 🕡 -                                                   | Q, цё ☆ இ <b>№</b> Ц (∰) :<br>                              |
|                                                                                                    | Conserve (1976) Teaseway - Regranz C.  Procycrytyru Henness Tearers  Cocycrytyru Henness Tearers  Cocycrytyru Henness Tearers  Cocycrytyru Henness Tearers  Cocycrytyru Henness Tearers  Cocycrytyru Henness Tearers  Cocycrytyru Henness Tearers  Cocycrytyru Henness Tearers  Cocycrytyru Henness Tearers  Cocycrytyru Henness Tearers  Cocycrytyru Henness Tearers  Cocycrytyru Henness Tearers  Cocycrytyru Henness Tearers  Cocycrytyru Henness Tearers  Cocycrytyru Henness  Cocycrytyru Henness  Cocycrytyru                                                                                                    | <ul> <li>Накотор Дочис.</li> <li>С Сациалинай сист.</li> <li>Короненти Платежка Понода.</li> <li>Короненти Платежка Понода.</li> <li>Понода.</li> <li>По</li></ul> | nox - 🔹 Extensio Google - 📎 Figurar reproved.<br>Ennia E 🕡 -                                                   | G, цё тр 🧐                                                  |
|                                                                                                    | Conserve (1977er.) Teasewas - Regara. Conserve - Regara. Conserve  | Накотора Долине. С Сациаличий окаст.                                                                                                    | nox 🤷 Safewa - Google 📎 Fingrax reproved.<br>Enwa E. 🎲 -                                                       | G, цё тр 🧐                                                  |
|                                                                                                    | Conserve (1977ecc) Teasewark - Repranz c.  Procycryyru Hennowa Teasewark - Repranz c.  Procycryyru Hennowa Teasewark - Repranz c.   Procycryyru Hennowa Teasewark - Repranz c.  Procycrywru Hennowa Teasewark - Repranz c.   C. Hanz Ban Henrysteinia gonzon aufferd - Repranz c.   Ban Henrysteinia gonzon aufferd - Repranz c.   Diale aufferd - Repranz c.   Procycrywru Hennowa Teasewark - Repranz c.   C. Henry - Repranz c.   Henry - Repranz Repranz C.   Henry - Repranz Repranz C.   Henry - Repranz Repranz Repranz C.   Henry - Repranz Repranz                                                                                        | • Наколтор Дочис. С Социалиний «как • Ресести зая:<br>заявления Документи Платежа Пакеаци Q паные языки для обучения и<br>дного? ная рессери зажи и клучает его в качестве пь дного? каз рессери зажи и клучает его в качестве пь дного? у                                                                                                    | nox - 🔹 Safewa - Soogle. 🔇 Fispran reproved.<br>Eners 6. 💓 +                                                   | G. 12 12 12 19 19 10 19 19 19 19 19 19 19 19 19 19 19 19 19 |
|                                                                                                    |                                                                                                    | • Наколятор Долина, С Социаличной «какс., • Рекоски заке<br>закаленика: Документа Платския. Пакеода. Q паныце языкки для обучения и<br>диого? ная ресскои какие и корчают его в конестве на ресскои какие и корчают его в конестве на ресскои какие – уточните пло перид она традастальти (закемиссть кобала кака. >                                                                                                    | nps 👞 🤷 Safewar - Soogle, 💊 Fitpran reposeed<br>Eners E. 🕡 v                                                   | G. 12 12 12 19 19 10 19 19 19 19 19 19 19 19 19 19 19 19 19 |
|                                                                                                    | Konsenv (1971ec) Tassensi - Repranz (English) - Reprint/24 - Valuation - A service - A service - A | • Наколтор Долинс. С Социалний част                                                                                                    | nps                                                                                                    | Q, цё ☆ இ <b>№</b> Ц (∰ :<br>                               |
|                                                                                                    | Конзали (1974а.     Конзали (1974а.        | <ul> <li>Накотора Долина, С. Социалний какса, К. Конски ная</li> <li>Закаления Донументы Платкия Панкода Q.</li> <li>прытые языки для обучения и диого?</li> <li>ика дроском какия и изучают его клинстве</li> <li>ика дроском какия и изучают его клинстве</li> <li>ика дроском какия и изучают его клинстве</li> <li>ика дроском какия и изучают его клинстве</li> <li>у другие какия – уточните ило лирад</li> <li>она продоствется какие с на с на с на с на с на с на с на с н</li></ul>                                                                                                    | nor 👞 🤷 Safewar - Google, 💊 Fitprar reproved<br>Enere E. 🕡 x                                                   | G. 12 12 12 19 19 10 19 19 19 19 19 19 19 19 19 19 19 19 19 |
|                                                                                                    | Konsent (1971er.) Tessensi - Reprac. De Tagel-7024 - toutide -  COCYCNYFU Honore Tessensi -  Cocyclestry Honore Tessensi -  Cocyclestry -  Cocyclestry -  Cocyc                                                                                                    | <ul> <li>Накоторо Долчис.</li> <li>С Социалний част</li> <li>Новости зая</li> <li>Завляения Донументы Платежи Панода Q</li> <li>пънъце языки для обучения и<br/>диого?</li> <li>на дроском выня и изучают его в клекстве</li> <li>на дроском выня и изучают его в клекстве</li> <li>на дроском сталони изучают его в клекстве</li> <li>задругия Камия – уточните вто лирид</li> <li>он диого?</li> </ul>                                                                                                    | nor 👞 🤷 Safewer - Google, 🔥 Figurar reproved<br>Ennes E. 🕡 x                                                   | Q, цё ☆ இ <b>№</b> 1 (2) ;<br>; ў Астарозьная с ос. №       |
|                                                                                                    | Konsent (1976) Tassest (Repra C.  Rep: Tyd - Yould de la consentation (Reprint Consentation (Reprint Co    | <ul> <li>Накоторо Долчис.</li> <li>С Социалний какс</li> <li>Новести зая:</li> <li>Завляения Дориненти Платения Понтова Q</li> <li>пънные языки для обучения и<br/>диого?</li> <li>на дресони выни и научают его в качестве</li> <li>на дресони выни и научают его в качестве</li> <li>на дресони выни и научают его в качестве</li> <li>с другие ками – уточните ило перад</li> <li>с другие ками – уточните ило перад</li> </ul>                                                                                                    | nor 👞 🤷 Safewar - Google, 🔥 Figurar reproved<br>Ennes E 🕡 x                                                    | G. 12 12 12 19 19 10 19 19 19 19 19 19 19 19 19 19 19 19 19 |
|                                                                                                    | Conserve (1977e Procyclyryru Henesse Tearrer Cocyclyryru Henesse Tearrer Cocyclyryru Henesse Tearrer Cocyclyryru Henesse Tearrer Cocyclyryru Henesse Tearrer Cocyclyryru Henesse Tearrer Cocyclyryru Henesse Tearrer Cocyclyryru Henesse Tearrer Cocyclyryru Henesse Tearrer Cocyclyryru Henesse Tearrer Cocyclyryru Henesse Tearrer Cocyclyryru Henesse Tearrer Cocyclyryru Henesse Tearrer Henesse Tearrer Henesse Tearrer Cocyclyryru Henesse Tearrer Cocyclyryru Henesse Tearrer Cocyclyryru Henesse Tearrer Cocyclyryru Henesse Tearrer Cocyclyryru Henesse Tearrer Cocyclyryru Henesse Tearrer Cocyclyryru Henesse Tearrer Cocyclyryru Henesse Tearrer Cocyclyryru Henesse Tearrer Cocyclyryru Henesse Tearrer Henesse Tearrer Cocyclyryru Henesse Tearrer Cocyclyryru Henesse Tearrer Cocyclyryru Henesse Tearrer Cocyclyryru Henesse Tearrer Cocyclyryru Henesse Tearrer Cocyclyryru Henesse Tearrer Cocyclyryru Henesse Tearrer Henesse Tearrer Cocyclyryru Henesse Tearrer Henesse Tearrer <ph< td=""><td><ul> <li>Накоторо Долчис.</li> <li>С Социалний какс.</li> <li>Новести зая:</li> <li>Завляения Дориненти Платения Понтова Q</li> <li>пънные языки для обучения и<br/>диого?</li> <li>пърсови какия и изучают его в качестве</li> <li>пърсови какия и изучают его в качестве</li> <li>пърсови какия – уточните вто перед</li> <li>обучения технолого набели как.</li> </ul></td><td>nor 👞 🤷 Safewar - Google, 🔥 Figurar reproved<br/>Enwa E 🕡 x</td><td>G. 12 12 12 19 19 10 19 19 19 19 19 19 19 19 19 19 19 19 19</td></ph<>                                                                                                    | <ul> <li>Накоторо Долчис.</li> <li>С Социалний какс.</li> <li>Новести зая:</li> <li>Завляения Дориненти Платения Понтова Q</li> <li>пънные языки для обучения и<br/>диого?</li> <li>пърсови какия и изучают его в качестве</li> <li>пърсови какия и изучают его в качестве</li> <li>пърсови какия – уточните вто перед</li> <li>обучения технолого набели как.</li> </ul>                                                                                                    | nor 👞 🤷 Safewar - Google, 🔥 Figurar reproved<br>Enwa E 🕡 x                                                     | G. 12 12 12 19 19 10 19 19 19 19 19 19 19 19 19 19 19 19 19 |
|                                                                                                    | Conserve (1977e  Cocyclinyru: Henness Taxara Cocyclinyru: Henness Taxara Cocyclinyru: Henness Taxara Cocyclinyru: Henness Taxara Cocyclinyru: Henness Taxara Cocyclinyru: Henness Taxara Cocyclinyru: Henness Taxara Cocyclinyru: Henness Taxara Cocyclinyru: Henness Taxara Cocyclinyru: Henness Taxara Cocyclinyru: Henness Taxara Cocyclinyru: Henness Taxara Cocyclinyru: Henness Taxara Henness Taxara Henness Taxara Henness Taxara Cocyclinyru: Henness Taxara Henness Taxara Cocyclinyru: Henness Taxara Cocyclinyru: Henness Taxara Cocyclinyru: Henness Taxara Cocyclinyru: Henness Taxara Cocyclinyru: Henness Taxara Cocyclinyru: Henness Taxara Cocyclinyru: Henness Taxara Cocyclinyru: Henness Taxara Cocyclinyru: Henness Taxara Cocyclinyru: Cocyclinyru: Henness Taxara Cocyclinyru: Cocyclinyru: Henness Taxara Cocyclinyru: Cocyclinyru: Henness Taxara Cocyclinyru: Cocyclinyru: Cocyclinyru: Henness Taxara Cocyclinyru: Cocyclinyru:                                                                                                    | • Наклатара Долонис.       С Социалний скал     • Наклаги и<br>закаления     Доприненти     Пателек     Палекац     Q                                                                                                    | nor 👞 🤷 lafeters - Google, 🔥 Figura reproved<br>Ennes E 🕡 x                                                    | G. 12 12 12 13 12 12 12 12 12 12 12 12 12 12 12 12 12       |
|                                                                                                    | Conserve (1977e) Teasewark - Regranz () Teage - TryA-2 - Versite ()  COCYCRYTU Hencewark Teasers  CocycRYTU Hencewark Teasers  CocycRYTU Hen                                                                                                    | • Наклатара Долонис.       С Социалний скал     • Наклати и       Закаления     Докуленти     Патежа     Паклад.     Q                                                                                                    | nor - A lafens-Gogle 🔥 Tiprar reprove<br>Enna E 🌚 -                                                            | G. (2) 12 12 19 10 10 10 10 10 10 10 10 10 10 10 10 10      |
|                                                                                                    |                                                                                                    | • Наклатара Долине. С Сациалиний скал. • Ресести зая<br>заявления Долуненти Платежа Паноца Q<br>прыные языки для обучения и<br>дного?<br>инз русски выжи и клучают его колистве<br>то другия заяме – уточите зло перид<br>или представляет и клучают его колистве<br>то другия заяме – уточите зло перид<br>                                                                                                    | por ▲ Isterer-Sogle. ♦ Piprarrepored.<br>Eners E 💓 ><br>Artresaure Windows:<br>Yobia astresposm. Windows: heed | Alere s pasars Tiapssetto                                   |
|                                                                                                    |                                                                                                    | • Накотор Дочис.       • Накотор Дочис.     • Рессил зак.       Закления     Документа       Пакода     О                                                                                                    | nor. Astronauter Windows:<br>Vode astronoposm, Windows:                                                        | Acere s parses Tlapssetto                                   |

| 🕘   06, x   🞇 604 x   😭 07 x   🧶 Cen x   🌀 Yop x           | AMC x   😒 Don x   C Mec x   🚑 Fam x   🖸 Gao x   🖬 T                       | at x   🚺 TO: x   🌀 Ynp x   🧃 AVC x   🧟                                   | 9 Per 🗴 🙆 No: 🗴 📓 Npr X 🚺 Bax X 💗 N               | los x + ∨ - Ø X                          |
|------------------------------------------------------------|---------------------------------------------------------------------------|--------------------------------------------------------------------------|---------------------------------------------------|------------------------------------------|
| ← → C 🔒 gosuslugi.ru/600426/1/form                         |                                                                           |                                                                          |                                                   | Q 🖻 🍁 🧶 🇯 🖬 🥥 i                          |
| 😡 Авторизация - Улр 🧣 Портал образоват 🞴 Сетевой Город. Об | 🚆 Контакты   ИРТел 👼 Главная - Портал с 🧰 Tagil-TV24 - YouTube            | 💠 Навигатор ДО-инс 🤉 Социальный класт 😗                                  | Новости закупок « 🛕 Бабенко – Google 🚸 Портал пер | хониф 🦻 Авторизвшия в сис                |
|                                                            | E ГОСУСЛУГИ Наконый Тигил г                                               | Заявления Документы Платежи По                                           | амощь Q Елена Б. 🏀 🗸                              |                                          |
|                                                            | с Нюад                                                                    |                                                                          |                                                   |                                          |
|                                                            | Ребёнку нужны специ                                                       | альные условия?                                                          |                                                   |                                          |
|                                                            | Могут быть нужны детям с огдая<br>Понадобится заключение полко/<br>(ПМПК) | ниченными возможностями здоровых.<br>Кого-медико-педагогической комиссии |                                                   |                                          |
|                                                            | Нановная «Да», вы дайте сотласн<br>образовательной программе              | е на обучение по адаптированной                                          |                                                   |                                          |
|                                                            | Her                                                                       | >                                                                        |                                                   |                                          |
|                                                            | да                                                                        | >                                                                        |                                                   |                                          |
|                                                            |                                                                           |                                                                          |                                                   |                                          |
|                                                            |                                                                           |                                                                          |                                                   |                                          |
|                                                            |                                                                           |                                                                          |                                                   |                                          |
|                                                            |                                                                           |                                                                          |                                                   |                                          |
|                                                            |                                                                           |                                                                          |                                                   |                                          |
|                                                            |                                                                           |                                                                          |                                                   |                                          |
|                                                            |                                                                           |                                                                          |                                                   |                                          |
|                                                            |                                                                           |                                                                          | Активация Windows<br>Чтобы активировать Windows   | перейдите в раздел Параметр 🧕            |
| 日 戸 田 S @ O S M #                                          | ) 🖾 🖪 🗧 🕢 🛐 🖬                                                             |                                                                          | 🔹 A III k 🛛 🖬 🖬 O 🛛 😂 🖬                           | 10.09<br>() 🛆 🖉 (0) 😋 PYC 16.01.2023 🖏 - |

Далее вам предложат проверить свои персональные данные – нажмите верно или редактировать.

Далее вам предложат подтвердить свой контактный телефон - нажмите верно или редактировать.

Далее вам предложат подтвердить свою электронную почту - нажмите верно или редактировать.

Далее спросят с кем ещё можно связаться по заявлению? – можете указать дополнительно данные другого лица для контакта.

После нажмите «сохранить заявление» - черновик заявления сохраниться в Вашем личном кабинете, до 1 апреля вы можете к нему вернуться внести изменения, а отправить заявление можно начиная с **00:00 01 апреля** до **30** июня !!!